## **Goods Receipt Visualization**

## **Ariba Support Material**

January 2023

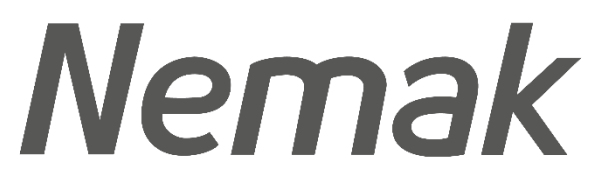

Innovative Lightweighting

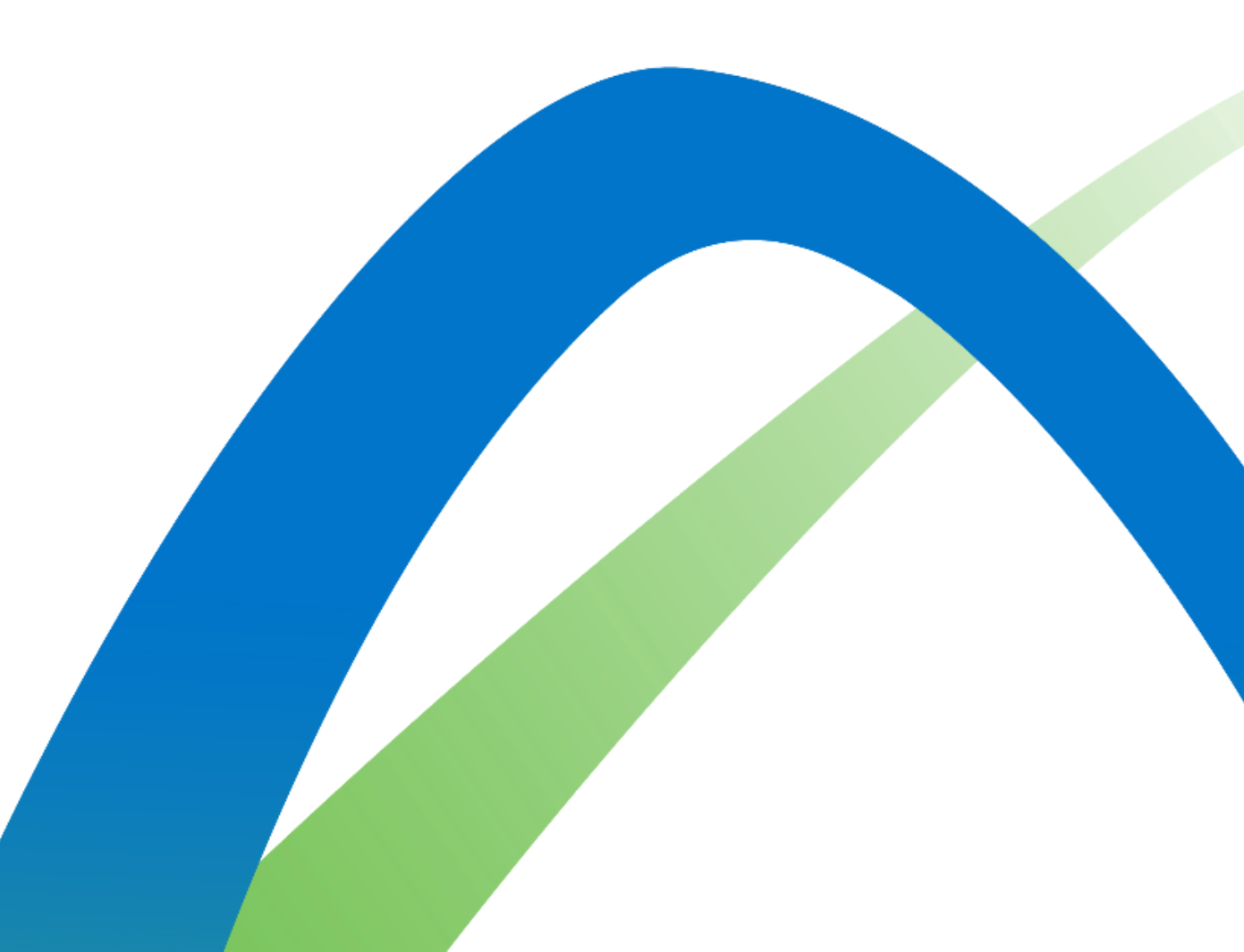

## Goods Receipt Visualize Goods Receipt

- 1. After and order has been delivered or serviced the status of the document will change to Received.
- 2. The Goods Receipt (GR) can be found in the **Related Documents** of the order.
- 3. Click on the GR in order to see the details.

3

|                                                                                                    |                                                                                           |                                                                                                    |                  |                 |                                      |            | C7019            | 5        | 2               |                             |                  |
|----------------------------------------------------------------------------------------------------|-------------------------------------------------------------------------------------------|----------------------------------------------------------------------------------------------------|------------------|-----------------|--------------------------------------|------------|------------------|----------|-----------------|-----------------------------|------------------|
| Receipt: 5008207440                                                                                                    |                                                                                           |                                                                                                    |                  |                 |                                      |            |                  |          | Do              | ne                          | Previous         |
| Print   Export cXML                                                                                                    |                                                                                           |                                                                                                    |                  |                 |                                      |            |                  |          |                 |                             |                  |
| Detail History                                                                                                    |                                                                                           |                                                                                                    |                  |                 |                                      |            |                  |          |                 |                             |                  |
| <del>Prom:</del><br>Nemak - TEST<br>Libramiento arco vial Km 3.8<br>6001 García<br>NL<br>Mexico                                                                                                    | To:<br>Test Address<br>Alabama , AL :<br>United States<br>Phone:<br>Fax:<br>Email: mabeLr | x<br>smak Testing Supplier 2 CA - TEST<br>st Address<br>abama , AL 35005<br>nited States<br>hone:<br>ax:<br>mail: mabel.navas@vivoconsulting.com |                  |                 | Receipt<br>Receipt Date: 30 Jun 2021 |            |                  |          |                 |                             |                  |
|                                                                                                    |                                                                                           |                                                                                                    |                  |                 |                                      |            |                  |          | Routi<br>Relati | ng Status:<br>ed Documents: | Sent<br>45013370 |
| Item Order Line Number Part # / Description                                                                                                    | Customer Part #                                                                           | Batch #                                                                                                    | Customer Batch # | Packing Slip ID | Packing Slip Date                    | Qty (Unit) | Delivery Address | Туре     | Unit Rate       | Amount                      | Status           |
| Purchase Order: 4501337019 (Closed for Receiving) 1 10 CONTACTOR,100-C12EJ10,ALLEN-BRADLE' Comments                                                                                                    | Y 000000000000101502                                                                      |                                                                                                    |                  | ASN7019         |                                      | 10.000 EA  | Not Specified    | Received | 395.00 MXP      | 3,950.00 MXF                | P                |
| Receipt received on: Wednesday 30 Jun 2021 8:05 PM GMT-05:00<br>Received by Ariba Network on: Friday 25 Jun 2021 2:05 PM GMT-05:00<br>This Receipt was sent by Nemak - TEST AN01578719496-T and delivered by Arib | pa Network.                                                                               |                                                                                                    |                  |                 |                                      |            |                  |          |                 |                             |                  |

Purchase Order (Received)

Version: 1

4501337019

Amount: \$3,950.00 MXN

Routing Status: Acknowledged External Document Type: Pedido Estánd, NEMAK (NB)

Related Documents 5008207440

©Nemak | Public

Nemak